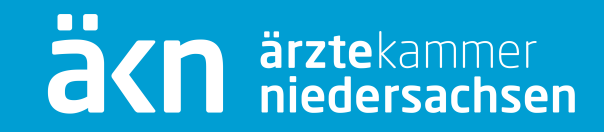

# Das eLogbuch

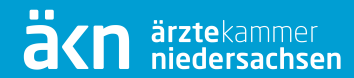

#### Zum Programm selbst:

- Die eLogbuch-Webanwendung wird durch die Bundesärztekammer betrieben. Sie stellt die aus Hard- und Software bestehende Infrastruktur zur Verfügung.
- Die Betreuung und Wartung der Konfigurationen erfolgt in Abstimmung mit den einzelnen Ärztekammern
- Der Zugang erfolgt über das elektronische Mitgliederportal (eÄKN) der Ärztekammer Niedersachsen.

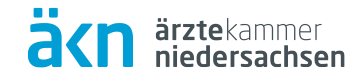

| ANMELDUNG<br>E-Mail-Adresse    |  |  |
|--------------------------------|--|--|
|                                |  |  |
| Kennwort                       |  |  |
|                                |  |  |
| Anmelden<br>Kennwort vergessen |  |  |

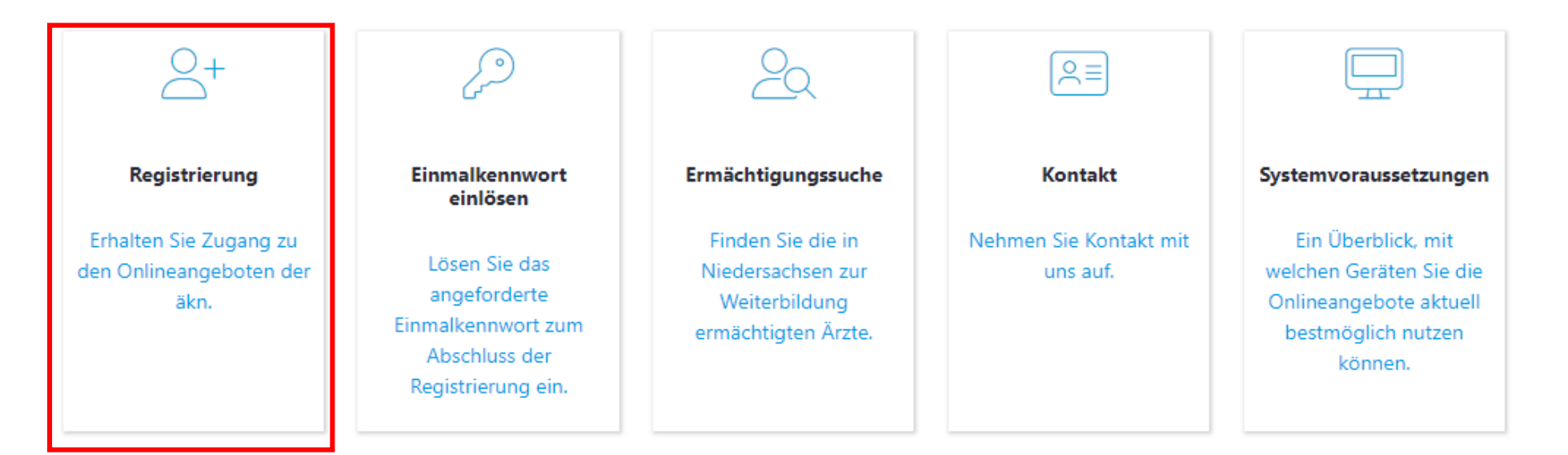

Informationsveranstaltung zur elektronischen Antragstellung

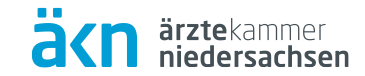

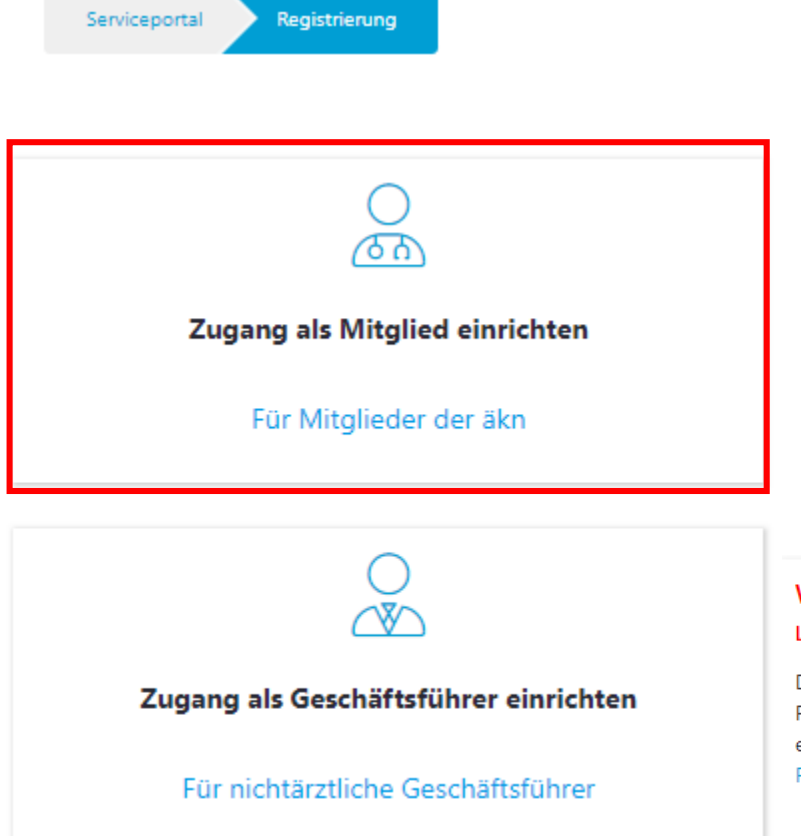

#### Wichtiger Hinweis!

#### Lesen Sie nachfolgenden Text, bevor Sie sich an dieser Stelle registrieren!

Dieser Zugang ist ausschließlich für nichtärztliche Geschäftsführer gedacht, um im Rahmen eines Ermächtigungsantrags die Weiterbildungsstätte zu bestätigen. Weitere Funktionen stehen hierdurch nicht zur Verfügung. Der Account kann nachträglich nicht in ein Mitgliedskonto umgewandelt werden, für welches eine weitere Registrierung mit einer abweichenden E-Mail-Adresse notwendig wird. Sollten Sie also Mitglied bei der Ärztekammer Niedersachsen und zusätzlich Geschäftsführer sein, müssen Sie die Registrierung für Mitglieder vornehmen!

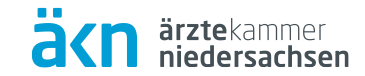

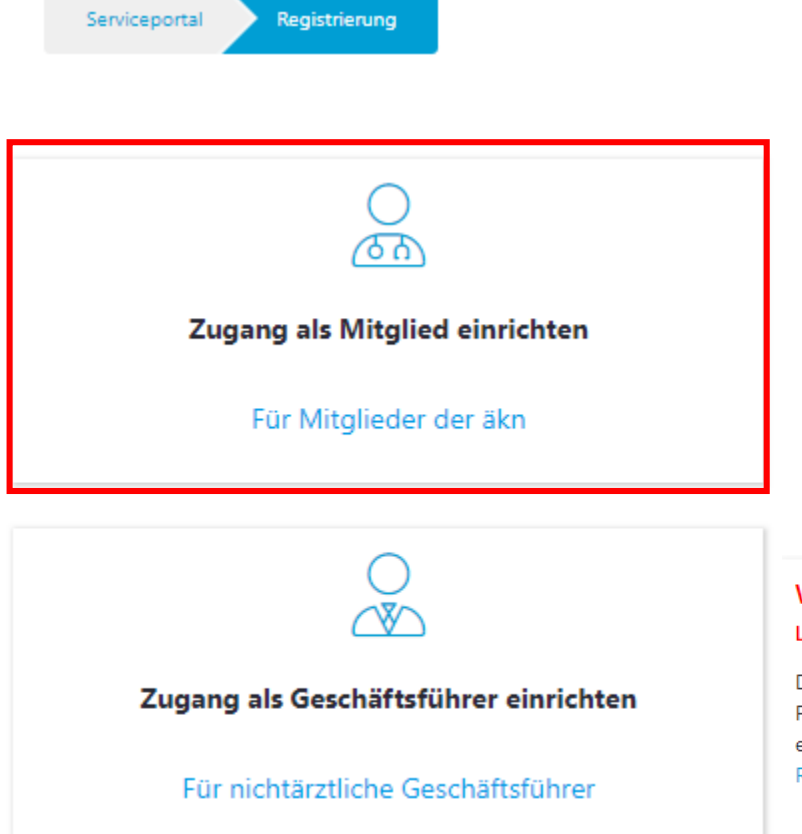

#### Wichtiger Hinweis!

#### Lesen Sie nachfolgenden Text, bevor Sie sich an dieser Stelle registrieren!

Dieser Zugang ist ausschließlich für nichtärztliche Geschäftsführer gedacht, um im Rahmen eines Ermächtigungsantrags die Weiterbildungsstätte zu bestätigen. Weitere Funktionen stehen hierdurch nicht zur Verfügung. Der Account kann nachträglich nicht in ein Mitgliedskonto umgewandelt werden, für welches eine weitere Registrierung mit einer abweichenden E-Mail-Adresse notwendig wird. Sollten Sie also Mitglied bei der Ärztekammer Niedersachsen und zusätzlich Geschäftsführer sein, müssen Sie die Registrierung für Mitglieder vornehmen!

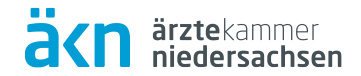

Zugang als Mitglied einrichten Serviceportal Registrierung Schritt 1 - Einmalkennwort anfordern Schritt 2 - Einmalkennwort einlösen Einmalkennwort anfordern Aus datenschutzrechtlichen Gründen ist die Auskunft per Telefon oder E-Mail nicht erlaubt. Für das Anfordern benötigen wir Ihr Geburtsdatum und Ihre EFN (Einheitliche Fortbildungsnummer). Einmalkennwort einlösen Geburtsdatum \*: 8 Versand des EFN \*: Das Ihnen per Post zugestellte Einmalkennwort können Sie hier einlösen und die Einmalkennworts Registrierung abschließen erfolgt per Post Einmalkennwort anfordern Einrichtung abschließen Registrierung Zugang als Mitglied einrichten Serviceportal Zugangsdaten

 

 Zugangsdaten

 Einmalkennwort (nur 0-9, a-f)\*:

 Ihre E-Mail \*:

 E-Mail (Bestätigung)\*:

 Neues Kennwort \*:

 Neues Kennwort (Bestätigung) \*:

Das Kennwort muss eine minimale Länge von 8 Zeichen aufweisen und mindestens aus jeweils einem Groß- und einem Kleinbuchstaben, einer Zahl sowie einem Sonderzeichen bestehen. Als Sonderzeichen werden die Zeichen ! # & () \* + , - , / : = ? @ [] ^ ``{|} ~ akzeptiert.

\* = Pflichtangabe

### Anmeldung

Übersicht Persönlicher Bereich Meldewesen Fortbildung Weiterbildung

Abmelden

äkn

ärztekammer niedersachsen

| ANMELDUNG                      |  |  |
|--------------------------------|--|--|
| E-Mail-Adresse                 |  |  |
|                                |  |  |
| Kennwort                       |  |  |
|                                |  |  |
| Anmelden<br>Kennwort vergessen |  |  |
|                                |  |  |

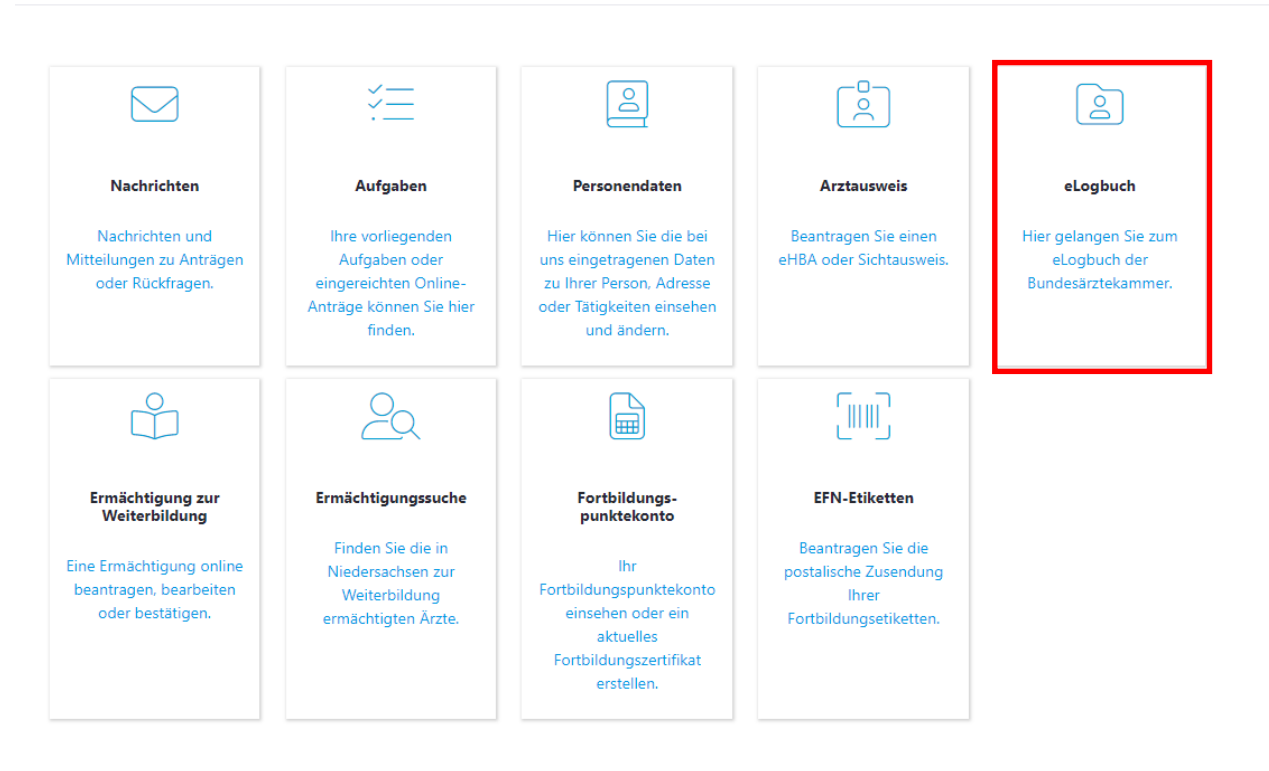

Hilfe

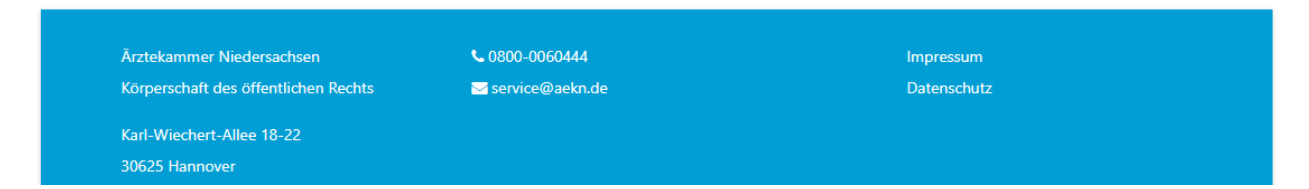

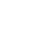

# Verbindung zum eLogbuch über eÄKN

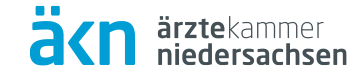

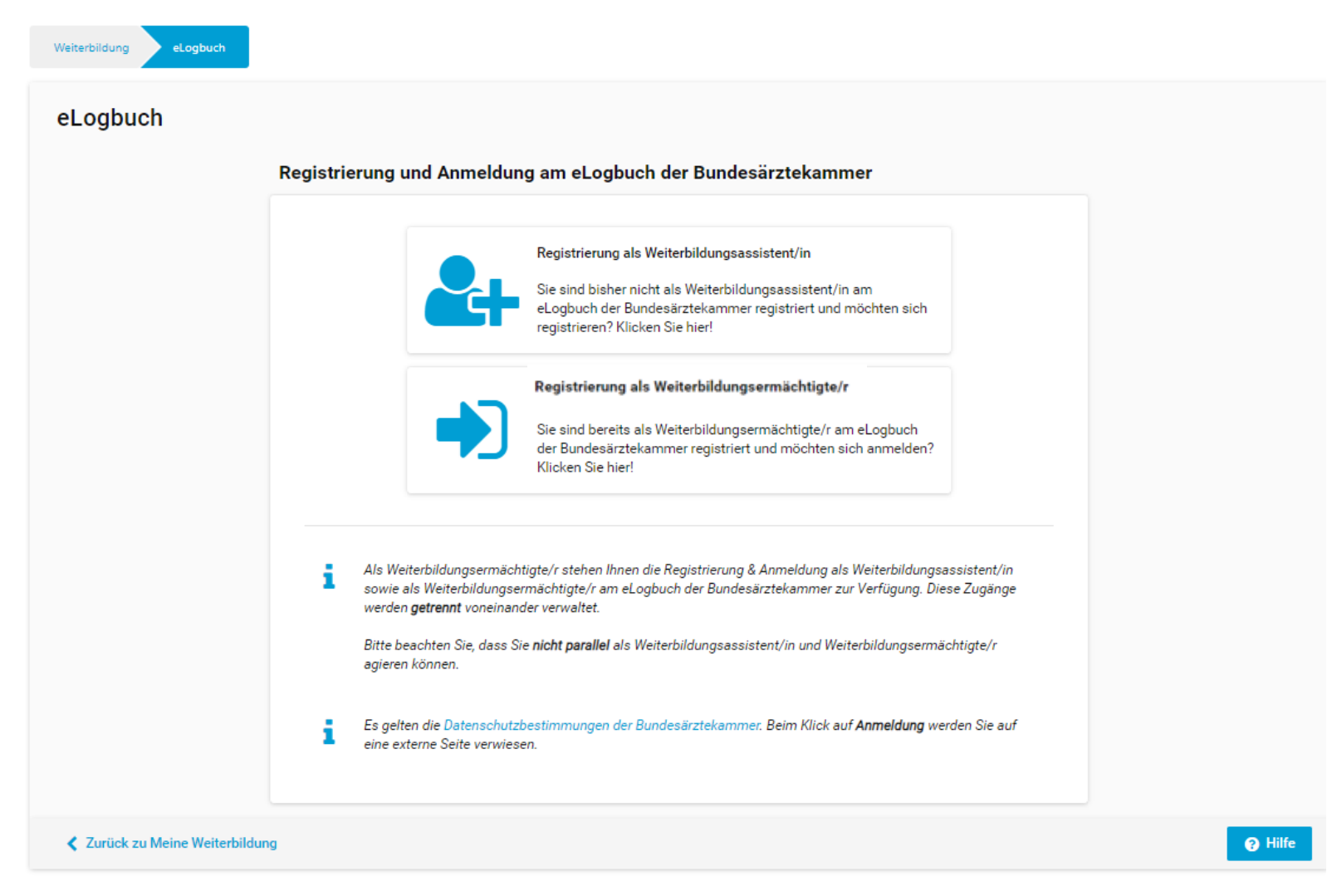

### Zweckmäßigkeit des eLogbuchs

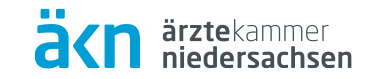

Zum 01.07.2020 ist eine kompetenzbasierte Weiterbildung in den Vordergrund getreten, deren Dokumentation über den kontinuierlichen Kompetenzzuwachs während der ärztlichen Weiterbildung über das eLogbuch erfolgen soll.

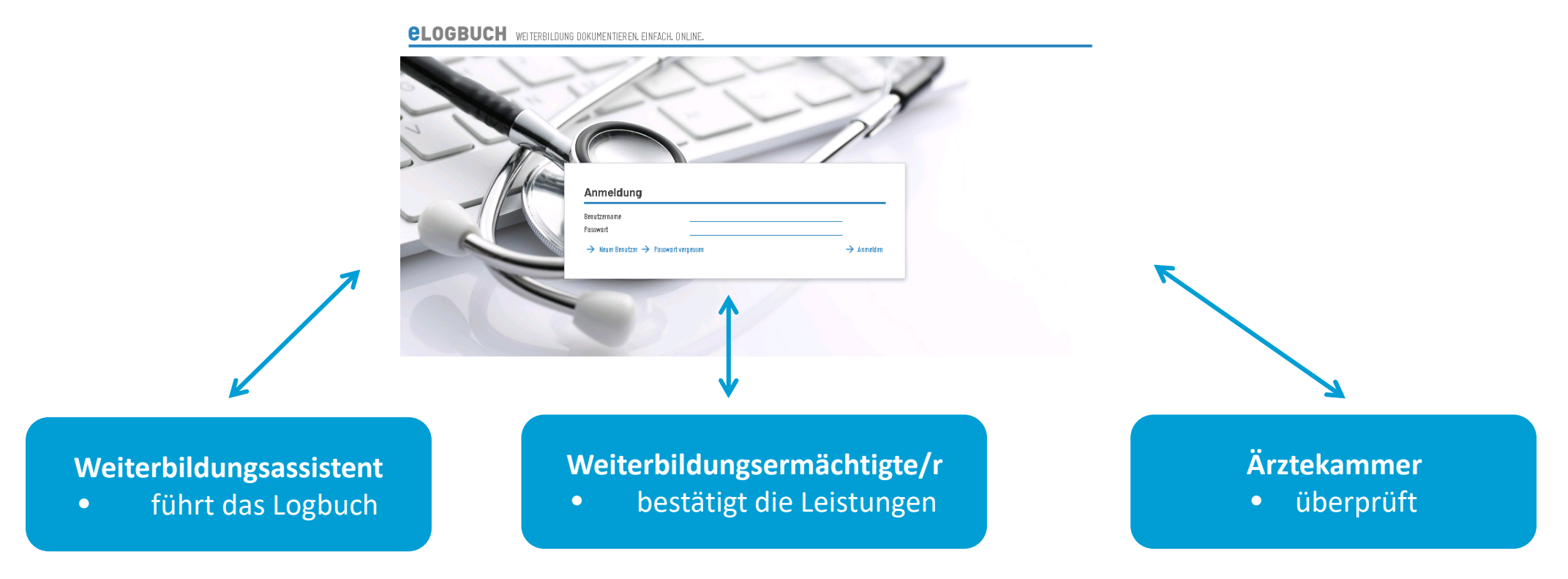

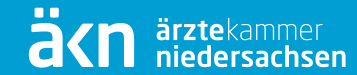

# Übersicht für Ärzte in Weiterbildung (WBA)

# Anmeldung im eLogbuch

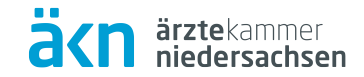

#### Registrierung und Anmeldung am eLogbuch der Bundesärztekammer

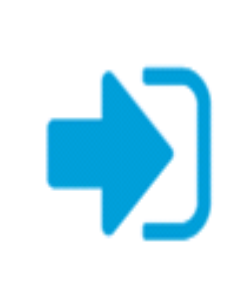

Anmeldung als Weiterbildungsassistent/in

Sie sind bereits als Weiterbildungsassistent/in am eLogbuch der Bundesärztekammer registriert und möchten sich anmelden? Klicken Sie hier!

# eLogbuch Übersichtsseite

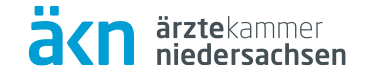

|                                                 | <b>CLOGBUCH</b> WEITERBILDUNG DOKUMENTIEREN. EINFACH. ONLINE.                                                             | 💄 Emma Dienstag 🕞                        |
|-------------------------------------------------|----------------------------------------------------------------------------------------------------|------------------------------------------|
|                                                 | Dies ist das Demosystem von eLogbuch Echtdaten erfassen Sie bitte hier.                                                   |                                          |
| Dashboard                                       | Mitteilungen O Meine Logbücher O Meine Dokumente O Meine Freigaben O Logbücher und Dokumente im Papierkorb                | <b>O</b> Kammermitgliedschaften <b>1</b> |
| Führen mehrerer Logbücher                       | Mitteilungen                                                                                                    |                                          |
| möglich.                                        | Meine Logbücher                                                                                                    |                                          |
| Begleitende Dokumente hinterlegbar              | Keine Logbücher vorhanden Meine Dokumente                                                                                 | → Logbuch anlegen                        |
| 2. D. Zeuginisse/ Descheinigungen               | Datum         Herkunft         Beschreibung           Keine Dokumente vorhanden         Beschreibung         Beschreibung | → Dokument hinzufügen                    |
| Zugriff für andere auf<br>Logbücher / Dokumente | Meine Freigaben                                                                                                    |                                          |
|                                                 | Freigegeben am     Freigegeben an     Beschreibung       Keine Freigaben vorhanden     Beschreibung                       |                                          |
|                                                 | Papierkorb                                                                                                    |                                          |

## **Persönlicher Bereich**

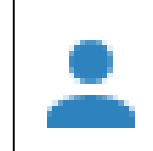

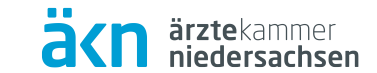

→ Kammer beitreten

| Benutzerkonto                        |                                       | Dies ist das Testsystem von eLogbuch. Echtdaten erfassen Sie b | itte hier.                            |                               |
|--------------------------------------|---------------------------------------|----------------------------------------------------------------|---------------------------------------|-------------------------------|
| Benutzername<br>Kontonummer          | Max Mustermann<br>1234567899876543521 | Bitte notieren Sie<br>bei einem etwaig                         | sich diese Daten<br>en Kammerwechsel! | ← Übersio                     |
| Persönliche Ang                      | aben                                  |                                                                |                                       |                               |
| nrede<br>itel<br>'orname<br>Iachname | Herr<br>Max<br>Mustermann             | Ändern in                                                      | O Frau O Herr                         |                               |
|                                      |                                       | Zuständige Ärztekammer                                         | r<br>Ärztekammer Niedersachsen        |                               |
| Contakt und Ann                      | neldung                               |                                                                | Anderungen der .                      | zuständigen Arztekammer mitte |
| asswort<br>ontrolle                  | Max.Mustermann@aekn.de                | 2<br>                                                          |                                       |                               |
|                                      |                                       |                                                                |                                       | ✓ Änderungen speich           |
| Kammermitglied                       | dschaften<br>Mitoliedsnummer          | Benutzerrollen                                                 |                                       |                               |
| Årztekammer Niedersa                 | achsen 81907                          | Weiterbildungsbefugter                                         |                                       | — Austr                       |

## **Der Aufbau eines Logbuchs**

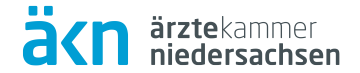

|                      | <b>elogbuch</b>           | WEITERBILDUNG DOKUMENTIEREN. EINFACH. ONLINE.                                                                                                    | 💄 Emma Dienstag 🕞     |
|----------------------|---------------------------|----------------------------------------------------------------------------------------------------|-----------------------|
|                      |                           | Dies ist das Demosystem von eLogbuch. Echtdaten erfassen Sie bitte hier.                                                                                                    |                       |
|                      | Weiterbildungsordnung     | Weiterbildungsordnung der Ärztekammer Niedersachsen vom 2. April 2020, zuletzt geändert durch Satzung vom 28.11.2022 mit Wirkung                                                                                                    | zum 01.01.2023        |
| opfteil              | Weiterbildungsbezeichnung | Facharzt/Fachärztin für Kinder- und Jugendmedizin                                                                                                    |                       |
|                      |                           | Kinder- und Jugendarzt/Kinder- und Jugendärztin                                                                                                    |                       |
| Bezeichnung          | Gebiet                    | Kinder- und Jugendmedizin                                                                                                    |                       |
| _                    | Gebietsdefinition         | Das Gebiet Kinder- und Jugendmedizin umfasst die Prävention, Diagnostik, Therapie, Rehabilitation und Nachsorge aller körperlichen, psy                                                                                                    | chischen und          |
| (Gebiets-)Definition |                           | psychosomatischen Erkrankungen, verhaltensauffalligkeiten, Entwicklungsstörungen und Beninderungen des Sauglings, Kleinklindes, Kinc<br>Heranwachsenden in seinem sozialen Umfeld von der pränatalen Periode bis zur Transition in eine Weiterbetreuung. | ies, Jugenalichen und |
|                      | Weiterbildungszeit        | 60 Monate Kinder- und Jugendmedizin unter Anleitung eines Weiterbildungsermächtigten an zugelassenen Weiterbildungsstätten, davon                                                                                                    |                       |
| Anfordorungon        |                           | <ul> <li>müssen 6 Monate in der intensivmedizinischen Versorgung von Kindern und Jugendlichen abgeleistet werden</li> </ul>                                                                                                    |                       |
| Amoraerungen         |                           | <ul> <li>können zum strukturierten Kompetenzerwerb bis zu 12 Monate Weiterbildung in anderen Gebieten erfolgen</li> </ul>                                                                                                    |                       |
|                      |                           | 80 Stunden Kurs-Weiterbildung gemäß § 5 Abs. 10 in Psychosomatischer Grundversorgung                                                                                                    |                       |
|                      |                           |                                                                                                    |                       |

← Übersicht → Logbuch freigeben → Schnellerfassung beginnen → Weiterbildungsordnung ändern oder vergleichen

#### Zusammenfassung und Verlauf

| Weiterbildungsabschnitte | Weiterbildungsabschnitte  |          |                                                                                                    |  |  |
|--------------------------|---------------------------|----------|----------------------------------------------------------------------------------------------------|--|--|
| 0                        | Gesamte abgeleistete Zeit | 0 Monate | Die tatsächliche anerkannte Weiterbildungszeit wird durch die zuständige Ärztekammer festgestellt.                |  |  |
|                          |                           |          | 🕂 Abschnitt mit Arbeitsverhältnis hinzufügen 🕂 Berufsbegleitenden Abschnitt hinzufügen 🕂 Kursabschnitt hinzufügen |  |  |
| Weiterbildungsgespräche  | Weiterbildungsges         | präche   |                                                                                                    |  |  |
|                          |                           |          | + Weiterbildungsgespräch hinzufügen                                                                               |  |  |

Kopfteil

# Weiterbildungsinhalte

#### Kompetenzmatrix

#### Kognitive und Methodenkompetenz

Stufe 1: benennen und beschreiben Stufe 2: systematisch einordnen und erklären

#### Handlungskompetenz

Stufe 1: unter Anleitung durchführen Stufe 2: selbstverantwortlich durchführen

#### Allgemeine Inhalte der Weiterbildung für Abschnitt B

| agnitive und Methodenkompetenz<br>enntnisse                                 | Handlungskompetenz<br>Erfahrungen und Fertigkeiten<br>—                                                                                                    | Nachgewiesene Zahlen<br>/ Richtzahlen<br> | Benennen und<br>beschreiben | Systematisch<br>einordnen und<br>erklären | Unter Anleitung<br>durchführen | Selbstverantwortlich<br>durchführen |
|-----------------------------------------------------------------------------|----------------------------------------------------------------------------------------------------|-------------------------------------------|-----------------------------|-------------------------------------------|--------------------------------|-------------------------------------|
| Grundlagen                                                                  |                                                                                                    |                                           |                             |                                           |                                | 0/8                                 |
| thische, wissenschaftliche und rechtliche Grundlagen<br>irztlichen Handelns |                                                                                                    |                                           | -                           | -                                         |                                |                                     |
|                                                                             | Vertiefung und Stärkung berufsspezifischer Haltungen<br>zum Wohl des Patienten, die auf ärztlicher Expertise,<br>anerkannten ethischen Grundsätzen, Kommunikativität, | ←                                         | Klicker                     | n, um                                     |                                | _                                   |
|                                                                             | Kollegialität und präventivem Engagement beruhen                                                                                                    |                                           | Bewer                       | tung vo                                   | rzunehi                        | men                                 |
| Grundlagen ärztlicher Begutachtung                                          |                                                                                                    |                                           |                             |                                           |                                |                                     |
|                                                                             | Maßnahmen der Qualitätssicherung und des<br>Qualitätsmanagements einschließlich des Fehler- und<br>Risikomanagements sowie Anwendung von Leit- und<br>Richtlinien     |                                           |                             |                                           | _                              | _                                   |
| Grundlagen der Transplantationsmedizin und Organisati<br>Ier Organspende    | on                                                                                                    |                                           | _                           | _                                         |                                |                                     |
| Ikonomische und strukturelle Aspekte des<br>Gesundheitswesens               |                                                                                                    |                                           | _                           | -                                         |                                |                                     |
|                                                                             | Hygienemaßnahmen                                                                                                    |                                           |                             |                                           | _                              | _                                   |
|                                                                             | Ärztliche Leichenschau                                                                                                    |                                           |                             |                                           | -                              | -                                   |
| Patientenbezogene Inhalte                                                   |                                                                                                    |                                           |                             |                                           |                                | 0/14                                |
| Sehandlungsbezogene Inhalte                                                 |                                                                                                    |                                           |                             |                                           |                                | 0/8                                 |
| achniech-diagnostische Inhelte im Zusammen                                  | hang mit gebietsspezifischen Fragestellungen                                                                                                    |                                           |                             |                                           |                                | 074                                 |

#### Spezifische Inhalte der Facharzt-Weiterbildung Kinder- und Jugendmedizin

| Kagnitive und Methadenkampetenz | Handlungskompetenz           | Nachgewiesene Zahlen | Benennen und | Systematisch  | Unter Anleitung | Selbstverantwortlich |
|---------------------------------|------------------------------|----------------------|--------------|---------------|-----------------|----------------------|
| Kenntnisse                      | Erfahrungen und Fertigkeiten | / Richtzahlen        | beschreiben  | einordnen und | durchführen     | durchführen          |
|                                 |                              |                      |              | erkia ren     |                 |                      |

#### Weitere Inhalte, die über die Anforderungen der Weiterbildungsordnung hinausgehen

| Kognitive und Methodenkompetenz | Handlungskompetenz           | Nachgewiesene Zahlen | Benennen und | Systematisch  | Unter Anleitung | Selbstverantwortlich |
|---------------------------------|------------------------------|----------------------|--------------|---------------|-----------------|----------------------|
| Kenntnisse                      | Erfahrungen und Fertigkeiten | / Richtzahlen        | beschreiben  | einordnen und | durchführen     | durchführen          |
|                                 |                              |                      |              | erklä ren     |                 |                      |

Randmarkierungen: Fehler Warnung Zu erledigen Unveröffentlicht Ausstehend Hinweis Neu

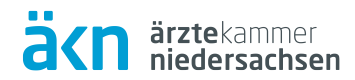

### Weiterbildungsabschnitte

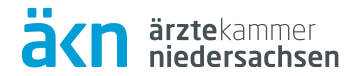

#### WB-Abschnitt anlegen; es sind 3 Varianten auswählbar:

#### Weiterbildungsabschnitte

| _                                                 | 0 Monate              | Keine Weiterbildungsstätte                                                                            |               |
|---------------------------------------------------|-----------------------|----------------------------------------------------------------------------------------------------|---------------|
| Das Arbeitsverhältnis ist<br>Optionaler Kommentar | vom <u>01.01.2020</u> | bis zum <u>31.12.2022</u> vereinbart. Die Arbeitszeit beträgt <u>40</u> h von <u>40</u> h. Kommentar: | ×             |
| Gesamte abgeleistete Zeit                         | 0 Monate              | Die tatsächliche anerkannte Weiterbildungszeit wird durch die zuständige Ärztekammer festgestellt.    |               |
|                                                   |                       | 🕂 Abschnitt mit Arbeitsverhältnis hinzufügen 🕂 Berufsbegleitenden Abschnitt hinzufügen 🕂 Kursabschni  | tt hinzufügen |

#### Anschließend einen Weiterbildungsermächtigten / -befugten hinzufügen:

| Weiterbildun     | Igsabschn         | itte                   |                                                          |                            |                         |                                               |
|------------------|-------------------|------------------------|----------------------------------------------------------|----------------------------|-------------------------|-----------------------------------------------|
| 01.01.2020-31.1  | 12.2022           | 36 Monate              | Keine Weiterbildungsstätte                               |                            |                         |                                               |
| 01.01.2020-31.12 | .2022             | 36 Monate              | Vollzeit 40 h                                            |                            |                         |                                               |
| 06.03.2023 V     | ertraglich vereir | ibarte Wochenarbeitsze | t ist vom 01.01.2020 bis zum 31.12.2022: Vollzeit(40 h). |                            |                         | /-                                            |
|                  |                   |                        |                                                          | 🕂 Arbeitszeit hinzufügen 🗏 | 🕂 Fehlzeit hinzufügen 🔶 | Weiterbildungsbefügten und -stätte hinzufügen |

## Weiterbildungsabschnitt

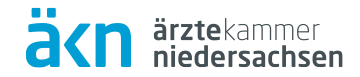

#### Hinzufügen über Benutzernamen

| BENUTZE RNAME<br>Sollten Sie im Befugnsikatalog nicht die gewünschte Befugnis gefunden haben, können Sie in der Benutzerdatenbank von eLogbuch suchen. Sie benötigen dazu den genauen Benutzernamen Ihrer bzw. Ihres<br>Weiterbildungsbefugten aus den Benutzereinstellungen in eLogbuch. Bitte ergänzen Sie die Weiterbildungsstätte.<br>Ausnahme: Die Dokumentation der Weiterbildungsabschnitte und WBB erfolgt für die Ärztinnen und Ärzte der Ärztekammer Westfalen-Lippe ausschließlich im Mitgliederportal. |                                                                                         |               |            |  |  |  |  |
|----------------------------------------------------------------------------------------------------|-----------------------------------------------------------------------------------------|---------------|------------|--|--|--|--|
| Benutzername aus eLogbuch-Benutzereinstellungen Schritt 1: Benutzernamen des Weiterbilders / der Weiterbilderin                                                                                                    |                                                                                         |               |            |  |  |  |  |
| Weiterbildungsbefu                                                                                                    | Veiterbildungsbefugte oder Weiterbildungsbefugter Schritt 2: dann suchen klicken Q Such |               |            |  |  |  |  |
| Noch keine Suche durchgeführt                                                                                                    |                                                                                         |               |            |  |  |  |  |
| Weiterbildungsbefugte oder Weiterbildungsbefugter                                                                                                    |                                                                                         |               |            |  |  |  |  |
| Prof. Dr. med. Nadja Fei                                                                                                    | iertag Weiterbildungsstätte eingeben                                                    | $\rightarrow$ | Übernehmen |  |  |  |  |

3. Bei erfolgreicher Zuordnung wird der Name der bzw. des Weiterbildenden hier vollständig angezeigt.

### Bewertungsanfragen

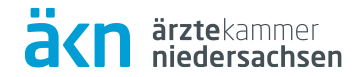

#### Allgemeine Inhalte der Weiterbildung für Abschnitt B

| Kognitive und Hethodenkompetenz<br>Kenntnisse                               | Handlungskompetenz<br>Erfahrungen und Fertigkeiten                                                            | Nachgewiesene Zahlen<br>/ Richtzahlen | Benennen und<br>beschreiben | Systematisch<br>einordnen und<br>erklären | Unter Anleitung<br>durchführen | Selbstverantwortlich<br>durchführen   |
|-----------------------------------------------------------------------------|----------------------------------------------------------------------------------------------------|---------------------------------------|-----------------------------|-------------------------------------------|--------------------------------|---------------------------------------|
| Grundlagen                                                                  |                                                                                                    |                                       |                             |                                           |                                | 0/8                                   |
| thische, wissenschaftliche und rechtliche Grundlager<br>irztlichen Handelns | 1                                                                                                    |                                       |                             | _                                         |                                |                                       |
|                                                                             | Vertiefung und Stärkung berufsspezifischer Haltungen                                                          |                                       |                             |                                           |                                |                                       |
|                                                                             | zum Wohl des Patienten, die auf arztlicher Expertise,<br>anerkannten ethischen Grundsätzen, Kommunikativität. |                                       |                             |                                           | —                              | -                                     |
|                                                                             | Kollegialität und präventivem Engagement beruhen                                                              |                                       |                             |                                           |                                |                                       |
|                                                                             |                                                                                                    |                                       |                             |                                           | + Bewertun                     | gsanfrage hinzufügen                  |
| Selbsteinschötzung: 🔿 Keine 🍙 Unter Anleitung r                             | urchführen 🔿 Selbstverentwortlich durchführen. Bitte bewerten                                                 | Kommentar                             | _                           |                                           | + Bewertun                     | gsanfrage hinzufüge                   |
| Optionaler Kommentar                                                        |                                                                                                    | . Kommencar                           |                             |                                           |                                |                                       |
|                                                                             |                                                                                                    |                                       |                             |                                           |                                |                                       |
|                                                                             |                                                                                                    |                                       |                             |                                           |                                | · · · · · · · · · · · · · · · · · · · |

eLogbuch hinzufügen

Einschätzung

ergänzen

## **Richtzahlen eintragen**

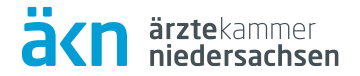

| Erkrankung des Respirationstraktes                              |                                                                                                    |      |                                             |              | 0/5                |
|-----------------------------------------------------------------|----------------------------------------------------------------------------------------------------|------|---------------------------------------------|--------------|--------------------|
| Erkrankungen der Atemwege und der Lunge                         |                                                                                                    |      |                                             |              |                    |
|                                                                 | Diagnostik und Therapie häufiger pneumologischer<br>Erkrankungen einschließlich der Indikationsstellung zur<br>weiterführenden Behandlung |      |                                             |              |                    |
|                                                                 | Mitbehandlung komplexer pneumologischer Erkrankungen                                                                                      |      |                                             | -            | _                  |
|                                                                 | Durchführung und Befunderstellung von<br>Lungenfunktionstests einschließlich Spirometrie und<br>Fluss-Volumenkurve                        | 0/25 |                                             | -            | _                  |
|                                                                 |                                                                                                    |      | + Bestätigungsanfrage mit Anzahl hinzufügen | + Bewertungs | anfrage hinzufügen |
|                                                                 | Anleitung von Inhalationstechniken und Demonstration<br>atemerleichternder Übungen                                                        | L    |                                             | -            | _                  |
|                                                                 |                                                                                                    |      |                                             |              |                    |
| Bitte bestätigen: <u>10</u> wurden vom <u>01.01.2021</u><br>XXX | bis <u>31.12.2022</u> durchgeführt. Kommentar:                                                                                            |      |                                             |              | ~ ×                |

# Logbuch zur Bewertung freigeben

| Utest das Densgehn ver dugbeb. Ekkløtte erføsse Sie bitte hier.         Weiterbildungsordnung       Weiterbildungsordnung der Ärztekammer Niedersachsen vom 2. April 2020, zuletzt geändert durch Satzung vom 28.11.2022 mit Wirkung zum 01.01.2023         Weiterbildungsbezeichnung       Facharzt/Fachärztin für Kinder- und Jugendmedizin<br>Kinder- und Jugendmedizin         Bebiet       Kinder- und Jugendmedizin         Bebiet       Das Gebiet Kinder- und Jugendmedizin unfasst die Prävention, Diagnostik, Therapie, Rehabilitation und Nachsorge aller körperlichen, psychischen und<br>psychosomatischen Erkrankungen, Verhaltensauffälligkeiten. Entwicklungsstörungen und Behinderungen des Säuglings, Kleinkindes, Kindes, Jugendlichen und<br>Heranwachsenden in seinem sozialen Umfeld von der pränatalen Periode bis zur Transition in eine Weiterbildungsstätten, davon         • mösten 6 Monate in der intensivmedizin unter Anleitung eines Weiterbildungsernächtigten an zugelassenen Weiterbildungsstätten, davon         • mösten 8 Monate in der intensivmedizinschen Versorgung von Kindern und Jugendichen abgeleistet verden         • können zum strukturierten Kompetenzerwerb bis zu 12 Monate Weiterbildung in anderen Gebieten erfolgen         80 Stunden Kurs-Weiterbildung gemäß § 5 Abs. 10 in Psychosomatischer Grundversorgung         • Übersicht → Lugbuch freigben → Schnellerfassung beginnen → Weiterbildungsordnung ändern oder vergleichen                                                                                                    | <b>elogbuc</b> ł            | WEITERBILDUNG DOKUMENTIEREN. EINFACH. ONLINE.                                                                                                    | 🚨 Emma Dienstag 🕞                         |                    |
|----------------------------------------------------------------------------------------------------|-----------------------------|----------------------------------------------------------------------------------------------------|-------------------------------------------|--------------------|
| Weiterbildungsordnung       Weiterbildungsordnung der Årztekammer Niedersachsen vom 2. April 2020, zuletzt geändert durch Satzung vom 28.11.2022 mit Wirkung zum 01.01.2023         Weiterbildungsbezeichnung       Facharzt/Fachärztin für Kinder- und Jugendmedizin<br>Kinder - und Jugendmedizin       Experimentation       Experimentation                                                                                                    |                             | Dies ist das Demosystem von eLogbuch. Echtdaten erfassen Sie bitte hier.                                                                                                    |                                           |                    |
| Weiterbildungsbezeichnung       Facharzt/Fachärztin für Kinder- und Jugendmedizin         Kinder- und Jugendmarzt/Kinder- und Jugendmedizin       Kinder- und Jugendmedizin         Bebiet       Kinder- und Jugendmedizin         Bebiet       Das Gebiet Kinder- und Jugendmedizin umfasst die Prävention, Diagnostik, Therapie, Rehabilitation und Nachsorge aller körperlichen, psychischen und psychosomatischen Erkrankungen, Verhaltensauffälligkeiten, Entwicklungsstörungen und Behinderungen des Säuglings, Kleinkindes, Kindes, Jugendlichen und Heranwachsenden in seinem sozialen Umfeld von der pränatalen Periode bis zur Transition in eine Weiterbetreuung.       Bebietstödennen der intensivmedizinischen Versorgung von Kindern und Jugendlichen abgeleistet werden       Bebietstöden seinem sozialen Umfeld von der pränatalen Periode bis zur Transition in eine Weiterbildungsstätten, davon       Bebietstöden seinem sozialen Umfeld von der pränatalen Periode bis zur Transition in eine Weiterbildungsstätten, davon       Bebietstöden seinem sozialen Umfeld von der pränatalen Periode bis zur Transition in eine Weiterbildungsstätten, davon       Bebietstöden seinem sozialen Umfeld von der pränatalen Periode bis zur Transition in eine Weiterbildungsstätten, davon       Bebietstöden seinem sozialen Umfeld von der pränatalen Periode bis zur Transition in eine Weiterbildungsstätten, davon       Bebietstöden seinem sozialen Umfeld von der pränatalen Periode bis zur Transition in eine Weiterbildungsstätten, davon       Bebietstöden seinem seinem sozialen Umfeld von der pränatalen Periode bis zur Transition in eine Weiterbildungstätten, davon       Bebietstöden seinem seinem sozialen Umfeld von der pränatalen Periode bis zur Transition in eine Weiterbildungstöden seinder seinder seisen seinem seinem sozialen Umfeld vo | Weiterbildungsordnung       | Weiterbildungsordnung der Ärztekammer Niedersachsen vom 2. April 2020, zuletzt geändert durch Satzung vom 28.11.2022 mit Wirkung                                                                                                    | g zum 01.01.2023                          |                    |
| Bebiet Kinder- und Jugendmedizin   Bebiet Das Gebiet Kinder- und Jugendmedizin umfasst die Prävention, Diagnostik, Therapie, Rehabilitation und Nachsorge aller körperlichen, psychischen und<br>psychosomatischen Erkrankungen, Verhaltensauffälligkeiten, Entwicklungsstörungen und Behinderungen des Säuglings, Kleinkindes, Kindes, Jugendlichen und<br>Heranwachsenden in seinem sozialen Umfeld von der pränatalen Periode bis zur Transition in eine Weiterbetreuung.   Weiterbildungszeit 60 Monate Kinder- und Jugendmedizin unter Anleitung eines Weiterbildungsermächtigten an zugelassenen Weiterbildungsstätten, davon   • müssen 6 Monate in der intensivmedizinischen Versorgung von Kindern und Jugendlichen abgeleistet werden   • können zum strukturierten Kompetenzerwerb bis zu 12 Monate Weiterbildung in anderen Gebieten erfolgen   80 Stunden Kurs-Weiterbildung gemäß § 5 Abs. 10 in Psychosomatischer Grundversorgung                                                                                                    | Weiterbildungsbezeichnung   | Facharzt/Fachärztin für Kinder- und Jugendmedizin<br>Kinder- und Jugendarzt/Kinder- und Jugendärztin                                                                                                    |                                           | Zwei Möglichkeiten |
| Weiterbildungszeit       60 Monate Kinder- und Jugendmedizin unter Anleitung eines Weiterbildungsermächtigten an zugelassenen Weiterbildungsstätten, davon         ■ müssen 6 Monate in der intensivmedizinischen Versorgung von Kindern und Jugendlichen abgeleistet werden         □ können zum strukturierten Kompetenzerwerb bis zu 12 Monate Weiterbildung in anderen Gebieten erfolgen         80 Stunden Kurs-Weiterbildung gemäß § 5 Abs. 10 in Psychosomatischer Grundversorgung            ← Übersicht → Logbuch freigeben → Schnellerfassung beginnen → Weiterbildungsordnung ändern oder vergleichen                                                                                                    | Gebiet<br>Gebietsdefinition | Kinder- und Jugendmedizin<br>Das Gebiet Kinder- und Jugendmedizin umfasst die Prävention, Diagnostik, Therapie, Rehabilitation und Nachsorge aller körperlichen, ps<br>psychosomatischen Erkrankungen, Verhaltensauffälligkeiten, Entwicklungsstörungen und Behinderungen des Säuglings, Kleinkindes, Kir<br>Heranwachsenden in seinem sozialen Umfeld von der pränatalen Periode bis zur Transition in eine Weiterbetreuung.                                                                                                 | sychischen und<br>ndes, Jugendlichen und  | der Freigabe       |
|                                                                                                    | Weiterbildungszeit          | 60 Monate Kinder- und Jugendmedizin unter Anleitung eines Weiterbildungsermächtigten an zugelassenen Weiterbildungsstätten, davor<br>■ müssen 6 Monate in der intensivmedizinischen Versorgung von Kindern und Jugendlichen abgeleistet werden<br>■ können zum strukturierten Kompetenzerwerb bis zu 12 Monate Weiterbildung in anderen Gebieten erfolgen<br>80 Stunden Kurs-Weiterbildung gemäß § 5 Abs. 10 in Psychosomatischer Grundversorgung<br>← Übersicht → Logbuch freigeben → Schnellerfassung beginnen → Weiterbild | n<br>dungsordnung ändern oder vergleichen |                    |
| Meine Logbucher                                                                                                    | Meine Logbücher             |                                                                                                    |                                           |                    |

| Feeberra (Feebärrain di   | is Kinder, und Jugenderedinis |                                                                         |
|---------------------------|-------------------------------|-------------------------------------------------------------------------|
| Facharzt/Facharztin tu    | ir Kinder- und Sugendmedizin  |                                                                         |
| Weiterbildungsordnung der | Ärztekammer Niedersachsen     |                                                                         |
| Weiterbildungszeit        | _                             |                                                                         |
| Erstellt am               | 06.03.2023                    |                                                                         |
|                           |                               | ightarrow Anzeigen $ ightarrow$ PDF $ ightarrow$ Freigeben $-$ Papierkr |

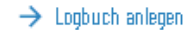

äkn

ärztekammer niedersachsen

## Logbuch zur Bewertung freigeben

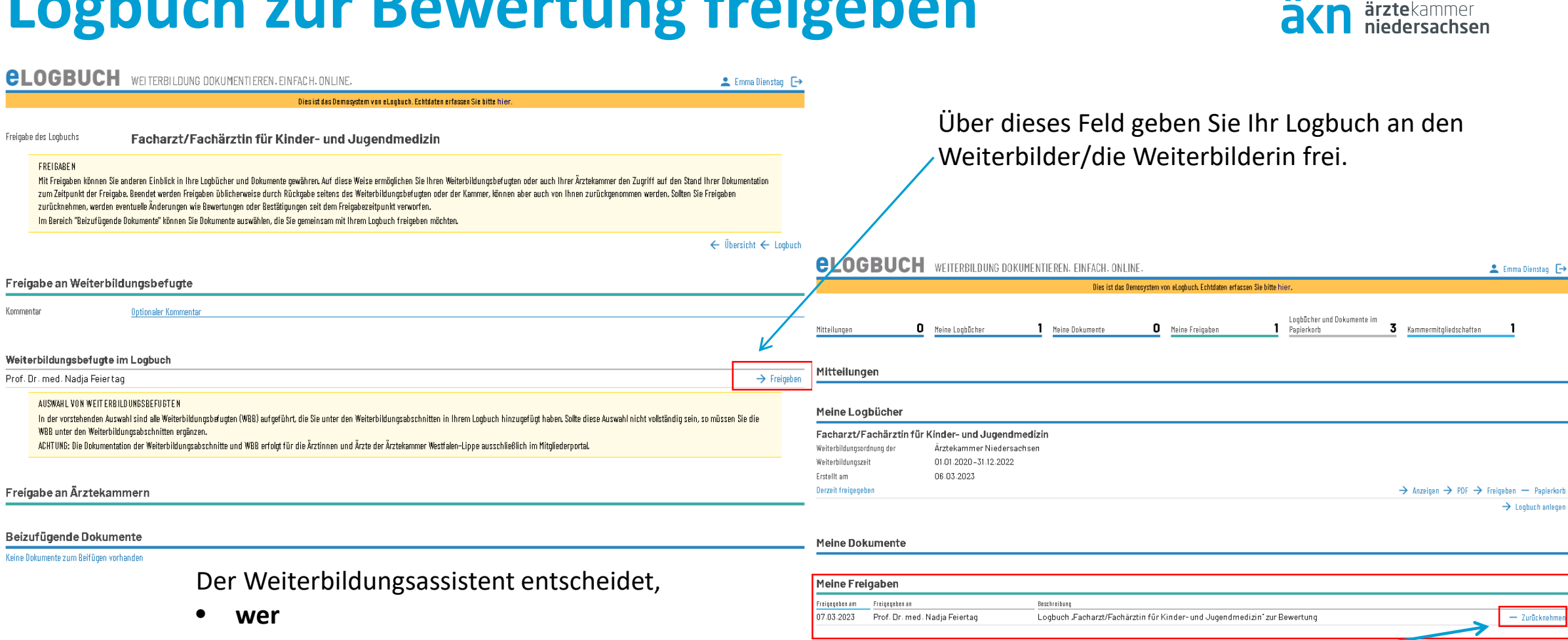

was

Kommentar

wie lange einsehen kann.

[1] Hierbei ist zu beachten, dass bei Rücknahme einer Freigabe durch den WBA alle zwischenzeitlich vorgenommenen Bewertungen und

Bestätigungen des WBB ebenso zurückgenommen, also gelöscht werden.

Papierkorb

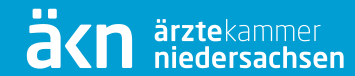

# Übersicht für Weiterbildende (WBE/WBB)

## Anmeldung im eLogbuch

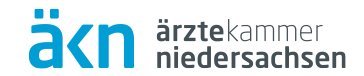

#### Anmeldung als Weiterbildungsermächtigte/r

Sie sind bereits als Weiterbildungsermächtigte/r am eLogbuch der Bundesärztekammer registriert und möchten sich anmelden? Klicken Sie hier!

## Freigaben

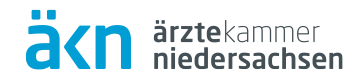

| eloc           | BUCH            | WEITERBILDUNG DOK  | KUMENTIEREN, EINFACH                    | . ONLINE.            |                                                      |             | 💄 Prof. Dr. med. Nadja Feiertag 🕞 |
|----------------|-----------------|--------------------|-----------------------------------------|----------------------|------------------------------------------------------|-------------|-----------------------------------|
|                |                 |                    | Dies                                    | ist das Demosystem v | on eLogbuch. Echtdaten erfassen Sie bitte hier.      |             |                                   |
| Mitteilungen   | 0               | Freigaben für mich | Kürzlich zurückge<br><b>1</b> Freigaben | gebene <b>O</b>      | Kammermitgliedschaften <b>1</b>                      |             |                                   |
| Mitteilung     | gen             |                    |                                         |                      |                                                      |             |                                   |
| Freigabei      | n für mich      |                    |                                         |                      |                                                      |             | ۹                                 |
| Freigegeben am | Freigegeben von |                    | Beschreibung                            |                      |                                                      |             |                                   |
| 07.03.2023     | Emma Diensta    | Ĵ                  | Logbuch "Facharzt                       | /Fachärztin für l    | Kinder- und Jugendmedizin <sup>*</sup> zur Bewertung |             | → Anzeigen → PDF → Zurückgeben    |
| Kürzlich z     | zurückgegebe    | ene Freigaben      |                                         |                      |                                                      |             | ۹                                 |
|                |                 |                    |                                         | Auf ,<br>bewe        | Anzeigen" klicken, um erten.                         | das Logbuch | zu                                |

# **Bewertung vornehmen (Richtzahl)**

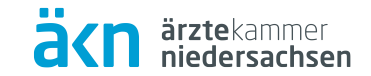

|                    | Erkrankunge  | n der Atemwege und der Lun( | e — — —                                                                                                    |                     |
|--------------------|--------------|-----------------------------|----------------------------------------------------------------------------------------------------|---------------------|
| Randmarkierur      | ig:          |                             | Diagnostik und Therapie häufiger pneumologischer<br>Erkrankungen einschließlich der Indikationsstellung zur<br>weiterführenden Behandlung | _                   |
| zu erledigen       |              |                             | Mitbehandlung komplexer pneumologischer Erkrankungen                                                                                      | _                   |
|                    |              |                             | Durchführung und Befunderstellung von 0/25<br>Lungenfunktionstests einschließlich Spirometrie und Fluss- <sup>—</sup><br>Volumenkurve     | -                   |
|                    | 06.03.2023   | Dienstag                    | 10 wurden vom 01.01.2021 bis 31.12.2022 durchgeführt. Bitte bestätigen. XXX                                                               |                     |
|                    |              |                             | + Bestätigung mit Anzahl hinzufügen                                                                                                    | + Bewertung hinzufi |
|                    |              |                             | Anleitung von Inhalationstechniken und Demonstration                                                                                      | _                   |
| 3 03 2023 Dienstan |              | 10 wuu                      | den vom 01 01 2021 bis 31 12 2022 durchgeführt. Bitte bestätigen, XXX                                                                     | +                   |
| 0.00.2020 Dichatag | $\leftarrow$ | - 10 44                     |                                                                                                    |                     |

## **Bewertung vornehmen (Stufen)**

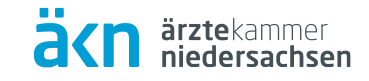

| Erkrankunge                                                                      | en der Atemwege und der Lunge                                                                                                    |                                                                                                    |                                         |                   |
|----------------------------------------------------------------------------------|----------------------------------------------------------------------------------------------------|----------------------------------------------------------------------------------------------------|-----------------------------------------|-------------------|
|                                                                                  |                                                                                                    | Diagnostik und Therapie häufiger pneumologischer<br>Erkrankungen einschließlich der Indikationsstellung zur<br>weiterführenden Behandlung                                                                                                    |                                         |                   |
|                                                                                  |                                                                                                    | Mitbehandlung komplexer pneumologischer Erkrankungen                                                                                                    | -                                       | -                 |
|                                                                                  |                                                                                                    | Durchführung und Befunderstellung von 0/25<br>Lungenfunktionstests einschließlich Spirometrie und Fluss-<br>Volumenkurve                                                                                                    | $\rightarrow$ $\checkmark$              |                   |
| 06.03.2023                                                                       | Dienstag                                                                                                    | 10 wurden vom 01.01.2021 bis 31.12.2022 durc <del>hgeführt.</del> Bitte bestätigen. XXX                                                                                                    |                                         | +                 |
|                                                                                  |                                                                                                    |                                                                                                    |                                         | A _               |
| 07.03.2023<br>Bewertung<br>Optionaler Kor                                        | Prof. Dr. med. Nadja Feiertag<br>: O Keine O Unter Anleitung durchführen<br>mmentar                                                                               | Selbstverantwortlich durchführen Kommentar:                                                                                                    |                                         | ×                 |
| 07.03.2023<br>Bewertung<br><u>Optionaler Ko</u> l                                | Prof. Dr. med. Nadja Feiertag<br>: O Keine O Unter Anleitung durchführen<br>mmentar                                                                               | Selbstverantwortlich durchführen Kommentar:                                                                                                    |                                         | ~×                |
| 07.03.2023<br>Bewertung<br>Optionaler Kol                                        | Prof. Dr. med. Nadja Feiertag                                                                                                    | Selbstveranter Anleitung durchführen erreicht.<br>Selbstverantwortlich durchführen Kommentar:<br>Durchführung und Befunderstellung von 25/25<br>Lungenfunktionstests einschließlich Spirometrie und Fluss-<br>Volumenkurve                                                                                                    | ~                                       | ×                 |
| 07.03.2023<br>Bewertung<br>Optionaler Kor<br>6.03.2023                           | Prof. Dr. med. Nadja Feiertag                                                                                                    | Stele sonter Anleitung durchführen erreicht.         Selbstverantwortlich durchführen Kommentar:         Durchführung und Befunderstellung von       25/25         Lungenfunktionstests einschließlich Spirometrie und Fluss-<br>Volumenkurve       25/25         10 wurden vom 01.01.2021 bis 31.12.2022 durchgeführt. Bitte bestätigen. XXX                                                                                                    | ~                                       | ~ ×               |
| 07.03.2023<br>Bewertung<br>Optionaler Kon<br>6.03.2023<br>7.03.2023              | Prof. Dr. med. Nadja Feiertag<br>: O Keine O Unter Anleitung durchführen<br>mmentar<br>Dienstag<br>Prof. Dr. med. Nadja Feiertag                                  | Stele sonter Anleitung durchführen erreicht.         Selbstverantwortlich durchführen Kommentar:         Durchführung und Befunderstellung von       25/25         Lungenfunktionstests einschließlich Spirometrie und Fluss-<br>Volumenkurve       25/25         10 wurden vom 01.01.2021 bis 31.12.2022 durchgeführt. Bitte bestätigen. XXX         Stufe -selbstverantwortlich durchführen* erreicht.                                                                                                    | ~                                       | X                 |
| 07.03.2023<br>Bewertung<br>Optionaler Kon<br>6.03.2023<br>7.03.2023<br>7.03.2023 | Prof. Dr. med. Nadja Feiertag<br>: O Keine O Unter Anleitung durchführen<br>mmentar<br>Dienstag<br>Prof. Dr. med. Nadja Feiertag<br>Prof. Dr. med. Nadja Feiertag | Stelle sonter Anleitung durchführen erreicht.         Selbstverantwortlich durchführen Kommentar:         Durchführung und Befunderstellung von       25/25         Lungenfunktionstests einschließlich Spirometrie und Fluss-<br>Volumenkurve       25/25         10 wurden vom 01.01.2021 bis 31.12.2022 durchgeführt. Bitte bestätigen. XXX       Stufe -selbstverantwortlich durchführen <sup>®</sup> erreicht.         25 wurden vom 01.01.2021 bis 31.12.2022 durchgeführt.       25 wurden vom 01.01.2021 bis 31.12.2022 durchgeführt. | ~                                       | ~ × ×             |
| 07.03.2023<br>Bewertung<br>Optionaler Kor<br>6.03.2023<br>7.03.2023<br>7.03.2023 | Prof. Dr. med. Nadja Feiertag<br>: O Keine O Unter Anleitung durchführen<br>mmentar<br>Dienstag<br>Prof. Dr. med. Nadja Feiertag<br>Prof. Dr. med. Nadja Feiertag | Stele sonter Anleitung durchführen erreicht.         Selbstverantwortlich durchführen Kommentar:         Durchführung und Befunderstellung von       25/25         Lungenfunktionstests einschließlich Spirometrie und Fluss-<br>Volumenkurve       25/25         10 wurden vom 01.01.2021 bis 31.12.2022 durchgeführt. Bitte bestätigen. XXX         Stufe -selbstverantwortlich durchführen* erreicht.         25 wurden vom 01.01.2021 bis 31.12.2022 durchgeführt.                                                                        | + Bestätigung mit Anzahl hinzufügen + B | ewertung hinzufüg |

#### Stufe 1

#### Unter Anleitung durchführen

Hier ist darauf zu achten, dass die Erfüllung der Kompetenz noch nicht vollständig nachgewiesen ist.

#### Stufe 2

#### Selbstverantwortlich durchführen

 Bei Bestätigung der Stufe 2 wird automatisch auch Stufe 1 bestätigt.
 Erst mit Bestätigung der Stufe 2 gilt
 die Kompetenz als vollständig erfüllt!

# eLogbuch zurückgeben

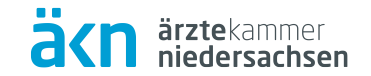

|                           |                                                        | <b>elogbuc</b>                  | WEITERBILDUNG DOKU          | MENTIEREN, EINFACH, ONLINE.                                               | 💄 Prof. Dr. med. Nadja Feiertag 🕞 |
|---------------------------|--------------------------------------------------------|---------------------------------|-----------------------------|---------------------------------------------------------------------------|-----------------------------------|
|                           |                                                        |                                 |                             | Dies ist das Demosystem von eLogbuch. Echtdaten erfassen Sie bitte hier.  |                                   |
|                           |                                                        | Mitteilungen                    | <b>O</b> Freigaben für mich | Kürzlich zurückgegebene <b>O</b> Kammermitgliedschaften <b>1</b>          |                                   |
|                           |                                                        | Mitteilungen                    |                             |                                                                           |                                   |
|                           |                                                        | Freigaben für mich              |                             |                                                                           | ۵                                 |
|                           |                                                        | Freigegeben am Freigegeben von  |                             | Beschreibung                                                              |                                   |
|                           |                                                        | U7.U3.2U23 Emma Dier            | nstag                       | Logbuch "Facharzt/Facharztin für Kinder- und Jugendmedizin" zur Bewertung | → Anzeigen → PDF → Zurückgeben    |
| <b>elogbuch</b>           | WEITERBILDUNG DOKUMENTIEREN. EINFACH. ONLINE.          |                                 |                             | 💄 Prof. Dr. med. Nadja Feiertag 🕞 ——                                      | ۹                                 |
|                           | Dies ist das Demosy                                    | stem von eLogbuch. Echtdaten er | fassen Sie bitte hier.      |                                                                           |                                   |
| Weiterzubildende Ärztin   | Emma Dienstag                                          |                                 |                             |                                                                           |                                   |
| Rückgabe des Logbuchs     | Facharzt/Fachärztin für Kinder- und Ju                 | gendmedizin                     |                             |                                                                           |                                   |
|                           |                                                        | -                               |                             |                                                                           |                                   |
| Rückgabe                  |                                                        |                                 |                             |                                                                           |                                   |
| Kommentar                 | Die Bestätigung habe ich vorgenommen. Die Kursbescheir | igung füge ich bei.             |                             |                                                                           |                                   |
|                           | Benachrichtigung über Rückgabe senden                  |                                 | optional                    |                                                                           |                                   |
|                           |                                                        |                                 |                             | $\leftarrow$ Übersicht $\leftarrow$ Logbuch $\rightarrow$ Zurückgeben     |                                   |
| Beizufügendes Dokum       | ent                                                    |                                 |                             |                                                                           |                                   |
| 🗖 Keine Datei ausgewählt. | Beschreibung<br>🔿 Zeugnis 🔿 Urkunde 🔿 Bescheid 💿 Besc  | heinigung 🔿 Sonstige            | Bei Bei<br>werde            | darf können Dokumente mitge<br>n.                                         | esandt                            |

### Support und weitere Informationen

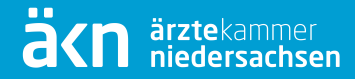

Hinsichtlich der Anwendung bzw. des Umgangs mit einzelnen Bereichen des eLogbuchs erhalten Anwender/-innen mit den auf der Seite der Bundesärztekammer veröffentlichten FAQ's: <u>https://www.bundesaerztekammer.de/themen/aerzte/aus-fort-</u> <u>und-weiterbildung/aerztliche-weiterbildung/elogbuch/</u>

Außerdem stehen der Support der Bundesärztekammer sowie die Mitarbeiter/-innen der Abteilung Aus- Fort- und Weiterbildung der Ärztekammer Niedersachsen bei Fragen und Problemen zur Verfügung.

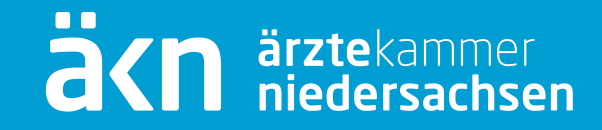

# **VIELEN DANK!**

Abteilung 1 Aus-, Fort- und Weiterbildung Ärztekammer Niedersachsen

 Tel.
 0511 380-2489

 Fax:
 0511 380-2242

 Mail:
 weiterbildung@aekn.de

www.aekn.de